## How to print Groupwise Calendar

- 1. When in Groupwise, click File/Print/Print Calendar.
- 2. Make sure you change the radio button to "Month" instead of day so it prints the entire month

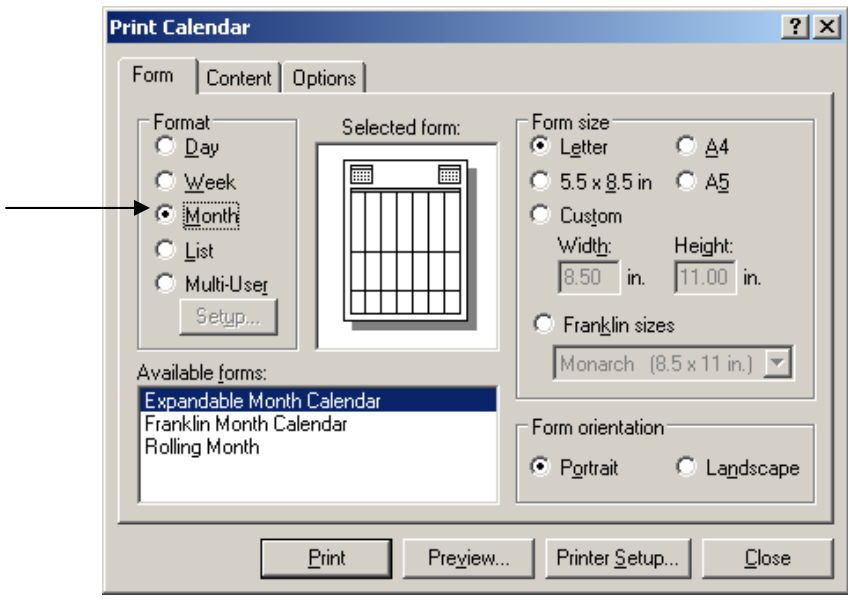

3. Click Print

## How to Print your Personal Groups from Groupwise

- 1. Within Groupwise, click on Address book
- 2. Right Click on your Specific Group you want to print
- 3. Click File/Print/Click "Entire Address Book"

| <ul> <li>2012 changes - FAQ Screen Shots - Micr</li> <li>Ele Edit View Insert Format Tools</li> <li>Image: Image Comparison of the state of the state</li></ul>                                                                                                    | osoft Word<br>Tgble Window Heb<br>↓ • • • • ● □ ↓ List Paragraph • Calibri                                                                                                    | • 12 • <b>B I U</b>                                                                                                    | ×<br>Type a question for help → ×<br>= = = = = = = = • * • ▲ • ] |
|----------------------------------------------------------------------------------------------------|----------------------------------------------------------------------------------------------------|----------------------------------------------------------------------------------------------------|------------------------------------------------------------------|
| S C Settings - J                                                                                                    | When In <u>Groupwise</u> , click File/Print/Print Calendar.<br>Make sure you change the radio button to "Month" ir<br>ess Book                                                                                                    | stead of day so it prints the entire                                                                                                    |                                                                  |
| Nex<br>Ciji Coen                                                                                                    | N + Inter Youp<br>N + Inter Youp<br>ne<br>Look For:                                                                                                    | Name Completion Position: Not search                                                                                                    | ed                                                               |
| a <sup>®</sup> Aom<br>aŭ Al A<br>Aŭ Chec<br>aŭ Chec<br>a | n Asstants<br>tradance Clerks<br>k Pool<br>DEveryone<br>entary Principals<br>took a cup<br>School Principals<br>mation Systems A<br>OK<br>Cance                                                                                                    | Image: Second Second |                                                                  |
| - 0 0 15 16<br>- 0 0 27.4<br>- 0 0 27.4<br>- 0 0 Med<br>- 0 0 Med<br>- 0 0 Xoon<br>- 0 0 Xoon<br>- 0 0 Xoon<br>- 0 0 Xoon                                                                                                    | urs Surshaing<br>igh Principals<br>a Specialists<br>ndary Registrars<br>A Specialists<br>a Specialists<br>a | sterk 12 480-812-6810         Humphrey           ndler.K 480-224-3060         Santan           ander 480-812-7307         Sanbom           derk.L 480-812-6307         CTJHS           derk.L 480-812-6307         Goodman           ndler.k 480-812-6307         Tarwater                                                                                                    | -                                                                |
| E GO 3 C 4                                                                                                    | Citic File     4. Print     5.                                                                                                    | 1                                                                                                    | •<br>•<br>•<br>•                                                 |
| Page 1         Sec 1         1/1         At 6.5"           Start         Page 1         Page 2         Page 2         Page 2                                                                                                    | Ln 12 Col 4 REC TRK EXT OVR 23                                                                                                    | 10.1.3.219 - Re                                                                                                    | ok 🗟 🖓 ◯ ◯ 🎒 M 🟹 4:08 PM                                         |

- 4. Click OK
- 5. Make sure List is clicked and click Print
- 6. Once Outlook becomes available to you, these groups can be added back in manually.